# WT300 PCツールのダウンロード方法

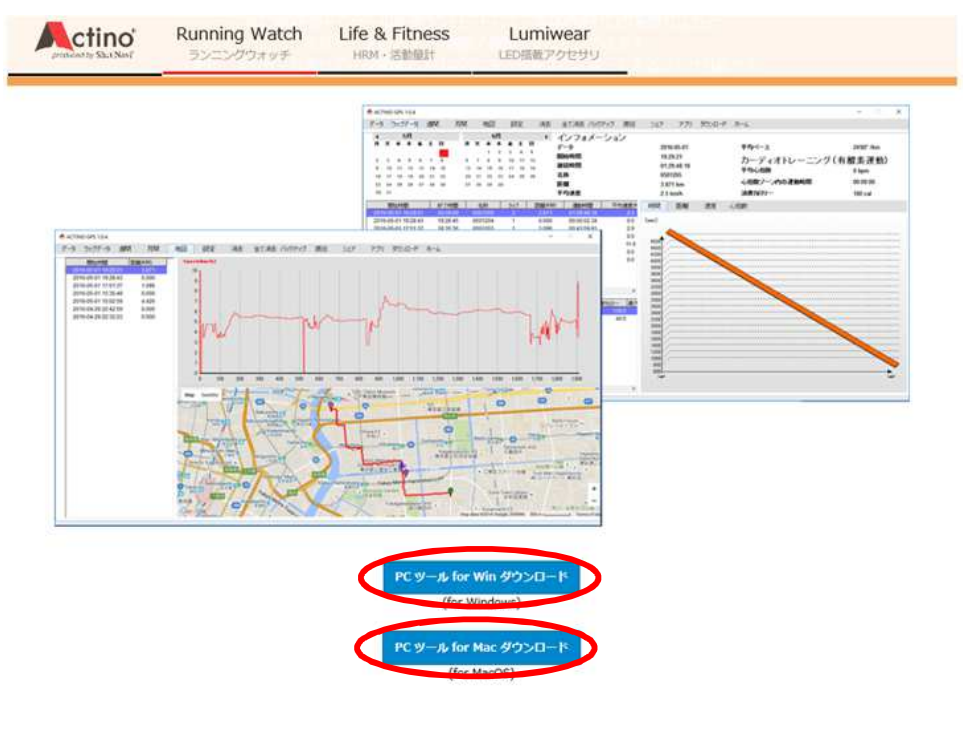

<u>http://www.actino.net/products/wt300/</u> ヘアクセスし PCツールをダウンロード

actino.net から actino\_gps\_v108.exe (34.0 MB) を実行または保存しますか? 実行(R) 保存(S) 🕞 キャンセル(C)

×

actino.netから actino\_gps\_v108.exeを実行または保存しますか? と表示されたら、「保存」の脇にある▼ をクリック 「名前を付けて保存」をクリック

| 2                             |                       | 名前を付けて | 保存         |                  |      | ×  |
|-------------------------------|-----------------------|--------|------------|------------------|------|----|
| € 🕘 • ↑ <b>■</b> ₹ス१          | トップ                   |        | v          | C デスクトップの検索      |      | ,p |
| 整理 ▼ 新しいフォルダー                 |                       |        |            |                  | • 33 | 0  |
| ▲☆ お気に入り ^                    | 名前                    | サイズ    | 項目の種類      | 更新日時             |      | ^  |
| 9970-1                        | 🜏 ホームグループ             |        |            |                  |      |    |
| 🔳 デスクトップ                      | <u> m</u> harada      |        | ファイル フォルダー | 2016/11/16 15:07 |      |    |
| 📃 取止衣示した場所                    | PC                    |        |            |                  |      |    |
| 1.40                          | 🥽 ライブラリ               |        |            |                  |      |    |
| 🛛 🔣 ホームグループ                   | 📬 ネットワーク              |        |            |                  |      |    |
|                               | 👩 Mozilla Thunderbird | 2 KB   | ショートカット    | 2016/10/13 14:28 |      |    |
| 4 🛤 PC                        | 🛃 Acrobat Reader DC   | 3 KB   | ショートカット    | 2017/01/13 9:35  |      |    |
| 🖻 🧕 Apple iPhone              | 👩 Google Chrome       | 3 KB   | ショートカット    | 2017/02/02 9:01  |      |    |
| 🖻 🚹 Desktop 🗸 🗸               | 🗼 移管マニュアル             |        | ファイル フォルダー | 2016/10/26 12:12 |      | ~  |
| ファイル名(N): actine              | o_gps_v108.exe        |        |            |                  |      | ~  |
| ファイルの種類(T): アプリク              | アーション (*.exe)         |        |            |                  |      | ~  |
| <ul> <li>フォルダーの非表示</li> </ul> |                       |        |            | 保存(S)            | ++>2 | JU |

上記の画面が開いたら、「デスクトップ」を選択し「保存」 ※ファイル名は変更しないでください

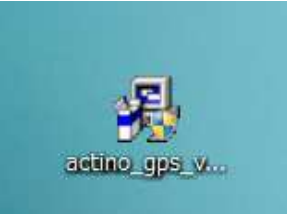

## デスクトップの上記**アイコンをダブルクリック** ※ セキュリティの警告画面が出たら「はい」で進んでください。

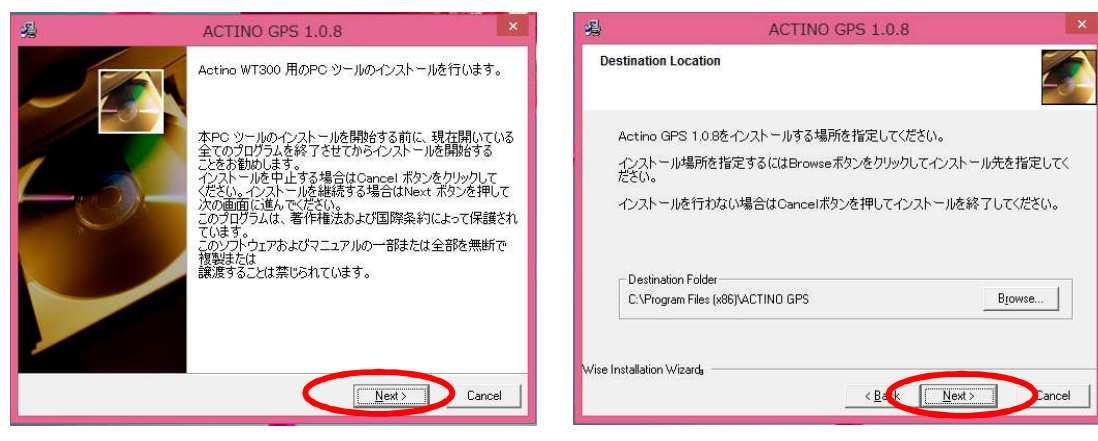

## PCツールのインストールを行います。 「Next」<mark>をクリック</mark>

| <u>A</u>              | ACT            | TINO GPS 1.0.8       | ×        |
|-----------------------|----------------|----------------------|----------|
| Start Installatio     | ท              |                      |          |
| Actino GPS            | : 1.0.8をインストール | する準備ができました。          |          |
| Nextボタンを<br>す。        | 押すとインストールが     | 開始されます。Backボタンを押すと   | 前の画面に戻りま |
|                       |                |                      |          |
| Wise Installation Wiz | arda ————      | < <u>B</u> ack Next> | Cancel   |

## インストールする準備ができました。 「Next」<mark>をクリック</mark>

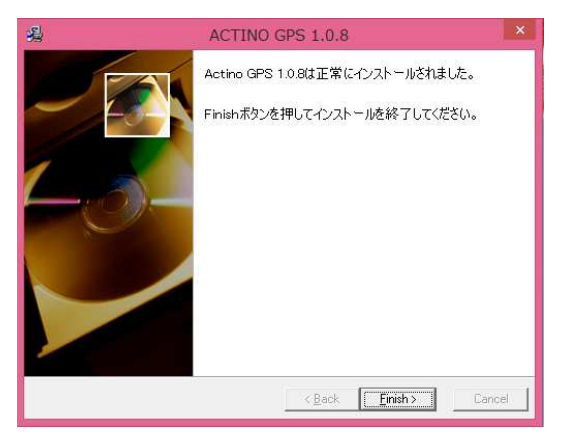

インストールがされました。 「Finish」をクリックしてください。

### インストールする場所を指定してください。 「Next」をクリック

|                                                                                                    | ACTINO            | GPS 1.0.8    | 1. C | × |
|----------------------------------------------------------------------------------------------------|-------------------|--------------|------|---|
| Installing                                                                                              |                   |              |      | 4 |
| <u></u>                                                                                                 | Ð                 |              |      |   |
| Current File                                                                                            |                   |              |      |   |
| Copying file:                                                                                           |                   |              |      |   |
| Copying file:<br>C:\Program Files (x86)                                                                 | VACTINO GPS\Png\a | rr\dir_0.png |      |   |
| Copying file:<br>C:\Program Files (x86)                                                                 | VACTINO GPS\Png\a | r/dir_0.png  |      |   |
| Copying file:<br>C:\Program Files (x86)<br>All Files<br>Time Remaining 0 min                            | VACTINO GPS\Png\a | r\dir_0.png  |      |   |
| Copying file:<br>C:\Program Files (x86)<br>All Files<br>Time Remaining 0 min                            | VACTINO GPSVPngVa | r\dir_0.png  |      |   |
| Copying file:<br>C: VProgram Files (x86)<br>All Files<br>Time Remaining 0 min<br>e Installation WizardR | NACTINO GPS\Png\a | r\dir_0.png  |      |   |

#### インストールを開始しています そのまま暫くお待ちください。

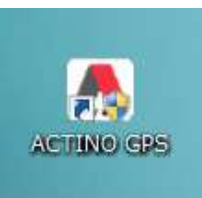

デスクトップに上記のアイコンが表示されます。 アプリのダウンロードは完了です。